## How to create an account for Seashell Active on Legend.

This guide will show you how to create a Legend account, where you are able to book and pay for you or your child's activities with Seashell Active and provide up to date information.

Step 1 - Create an online profile using the link below.

Account Login (legendonlineservices.co.uk)

Step 2 - Press the 'Sign Up' button on the right-hand side.

| Seashell Active                                      |                 |       | 🏋 💽 Englist                                                                    |  |  |
|------------------------------------------------------|-----------------|-------|--------------------------------------------------------------------------------|--|--|
| <ul> <li>♣ Home</li> <li>■ Make a Booking</li> </ul> | Account Login   |       |                                                                                |  |  |
|                                                      | Login           |       | Sign Up                                                                        |  |  |
|                                                      | Email Address * |       | If you don't have a membership click here to register for a casual membership. |  |  |
|                                                      |                 |       | Sign Up                                                                        |  |  |
|                                                      | Reset Password  | Login |                                                                                |  |  |

Step 3 – Complete the first step for yourself as a parent and carer.

| Please complete the form below members | with your details. You'll be able to add family later in the process. |
|----------------------------------------|-----------------------------------------------------------------------|
| Personal Details                       | Step 1 of 3                                                           |
| Club *                                 | Title *                                                               |
| Select a Home Club                     | ▼ Select title ✓                                                      |
| First Name *                           | Surname *                                                             |
| Please enter first name                | Please enter surname                                                  |
| Date of Birth * (DD MMM YYYY)          | Gender *                                                              |
| ŧ                                      | Select gender ~                                                       |
| Preferred Language *                   | Ethnic origin                                                         |
| Select language                        | <ul> <li>✓ Select ethnicity ✓</li> </ul>                              |
| Supply your email add                  | ress if the participant is under age                                  |

Step 4 - Then go to the 'Parent Portal' tab on the left-hand side.

## Seashell Active

| <ul> <li>☆ Home</li> <li>■ Make Bookings</li> </ul> | ~ | Home                                                                                                    |
|-----------------------------------------------------|---|----------------------------------------------------------------------------------------------------|
| Bookings                                            | ~ | Notifications                                                                                                    |
| Parent Portal                                       |   | Use this page to keep track of any bookings you have made, change your membership tariff, update your address, email and lots more. |
| Account Details                                     | ~ |                                                                                                    |
|                                                     |   | You nave successfully set up your online profile.                                                                                   |

Step 5 – Click on 'Create New Contact' and complete the details for your child, please be sure to add all your child's details including disability, medical and any allergies using the tick boxes.

## Supply your own email address if the child or young person is under 16 years of age.

Create separate contacts for each child or young person that you would like to book onto activities.

| Seashell A            | ctive |                      |                                                                          |                                                                         | Transferred English |
|-----------------------|-------|----------------------|--------------------------------------------------------------------------|-------------------------------------------------------------------------|---------------------|
| Home<br>Make Bookings |       | My Family Members    | 3                                                                        |                                                                         |                     |
| Bookings              | ž     | Add Existing Contact | Add Contact                                                              | Create New Contact                                                      | Create Contact      |
| Parent Portal         | Ň     | Contacts             |                                                                          |                                                                         | View Bookings       |
| Account Details       | ~     |                      |                                                                          |                                                                         |                     |
| Sign Out              |       |                      | We were unable to locate any<br>Please use the 'Add Existing Contact' or | y contacts within your group.<br>"Create New Contact' within this page. |                     |

Step 6 – Update your marketing preferences on sign up so that we know what Seashell Active services you are interested in.

Click **'Account details'** on the right-hand side of screen then click on the drop-down Profile. Scroll to the bottom on the page and click on the direct preferences you would like to hear from.

Seashell Active

| Make Bookings          | ~ | My Profile        | 9                 |                          |                      |
|------------------------|---|-------------------|-------------------|--------------------------|----------------------|
| 📛 Bookings             | ~ | <b>1</b>          |                   |                          |                      |
| Membership Details     | ~ | Number            | Туре              |                          |                      |
| Y Parent Portal        |   | 1                 | Mobile Number 🗸 🔟 | Direct Preferences       |                      |
| 💄 Account Details      | ^ |                   |                   |                          |                      |
| > Profile              |   | -                 |                   | CADS<br>Selected         | Email<br>Selected    |
| > Change Password      |   | Add Work Address  |                   | Eacility Hire            | Fitness              |
| > Change Email Address |   | Ethnic Orig       | in                | Not Selected             | Not Selected         |
| > Billing              |   | Eunic ong         |                   | Seashell Family Services | Seashell Fundraising |
| > Payment Options      |   | Ethnicity         |                   | Not Selected             | Not Selected         |
| E➔ Sign Out            |   | Click to select y | your ethnicity ~  | Seashell Volunteering    | Swimming/Aqua        |
|                        |   |                   |                   | Not Selected             | Selected             |